# Platinum<sup>®</sup> Pro Instrument User Manual

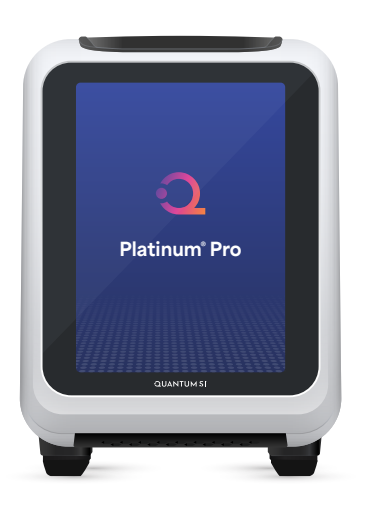

# LEGAL STATEMENT

PRODUCTS ARE INTENDED AND MAY BE USED FOR RESEARCH USE ONLY (RUO) AND ARE NOT FOR DIAGNOSTIC, CLINICAL, IN VITRO, EX VIVO OR IN VIVO THERAPEUTIC USES, OR FOR CONSUMPTION BY OR APPLICATION TO HUMANS OR ANIMAL.

Information in this publication is subject to change without notice. It is Quantum-Si's policy to Improve products as new techniques and components become available. Therefore, Quantum-Si reserves the right to change specifications at any time. Every effort has been made to avoid errors in the text, diagrams, illustrations, figures, and screen captures. However, Quantum-Si assumes no responsibility for any errors or omissions. In no event shall Quantum-Si be liable for any changes in connection with or arising from the use of this publication.

CONTACT: Quantum-Si Incorporated, 29 Business Park Drive, Branford, CT 06405.

**NOTE:** The displayed screenshots may differ from the actual user interface and should be considered as examples. The information in this guide is subject to change without notice.

**DISCLAIMER:** Nothing in this documentation shall constitute a warranty, express or implied, as to the products (whether a product of Quantum-Si, its affiliates or any third party) or any protocols described herein, whether as to performance, accuracy, sufficiency, non-infringement, or otherwise. All warranties, if any, as set forth in the applicable terms and conditions of sale (https://www.quantum-si.com/terms-and-conditions) accompanying the purchase of Quantum-Si's product. Without limiting the forgoing, Quantum-Si and its affiliates provide no warranty and hereby disclaim any and all warranties as to the use of any third products or protocols described herein. TO THE EXTENT ALLOWED BY LAW, QUANTUM-SI AND/OR ITS AFFILIATE(S) WILL NOT BE LIABLE FOR SPECIAL, INCIDENTAL, INDIRECT, PUNITIVE, MULTIPLE, OR CONSEQUENTIAL DAMAGES IN CONNECTION WITH OR ARISING FROM THIS DOCUMENT, INCLUDING YOUR USE OF IT.

**RESTRICTIONS:** The use or resale of the products described herein may be subject to subject to certain restrictions as set forth in the applicable terms and conditions of sale accompanying the purchase of such product.

**LICENSING:** These products may be covered by one or more limited use label licenses. By use of these products, you accept the terms and conditions of all applicable limited use label licenses.

**PATENTS:** One or more of the products, methods, protocols, or algorithms provided herein may be subject to intellectual property protection by one or more patents as found in https://www.quantum-si.com/patent/

ALL TRADEMARKS ARE THE PROPERTY OF QUANTUM-SI INCORPORATED OR THEIR RESPECTIVE OWNERS. © 2025 QUANTUM-SI INCORPORATED. ALL RIGHTS RESERVED.

# CONTENTS

| Product Overview                                         | 4  |
|----------------------------------------------------------|----|
| Description                                              | 4  |
| Instrument Specifications                                | 4  |
| Site Requirements                                        | 4  |
| Getting Started                                          | 5  |
| Instrument Installation                                  | 5  |
| Powering on the Instrument                               | 7  |
| Selecting Operation Mode                                 | 7  |
| Registering Platinum Pro with Platinum Analysis software | 8  |
| Interface Overview                                       | 12 |
| Sequencing with Platinum Pro                             | 13 |
| Starting a run in Platinum Pro (Offline or Cloud mode)   | 13 |
| Selecting a Run                                          | 14 |
| Loading and Sequencing                                   | 16 |
| Abort a Run or Chip Check                                | 16 |
| Instrument Settings                                      | 17 |
| General Information                                      | 17 |
| System Preferences                                       | 17 |
| Data Management                                          | 17 |
| Diagnostics                                              | 18 |
| Standalone Chip Check                                    | 19 |
| Custom Settings                                          | 19 |
| Internet                                                 | 19 |
| Remote Support                                           | 19 |
| Updating Instrument Software                             | 20 |
| Care and Maintenance                                     | 21 |
| Cleaning Recommendations                                 | 21 |
| Chip Clamp Maintenance                                   | 22 |
| Safety                                                   | 23 |
| Warnings                                                 | 23 |
| Troubleshooting and FAQs                                 | 25 |
|                                                          |    |

# **PRODUCT OVERVIEW**

#### DESCRIPTION

The Platinum Pro instrument is scalable and accessible, delivering Next-Gen Protein Sequencing<sup>™</sup> to enable deeper proteomic insights with single-molecule resolution. It is fully compatible with Quantum-Si library preparation kits, sequencing kits, barcoding kits, and Platinum Analysis software. The instrument conveniently fits on standard laboratory benchtops and seamlessly integrates into existing workflows. Featuring a user-friendly interface, Platinum Pro allows researchers to initiate a protein sequencing run effortlessly by following a few prompts. The generated sequencing data can be automatically transferred to the Platinum Analysis software, facilitating streamlined proteomic discoveries.

#### INSTRUMENT SPECIFICATIONS

| Attribute             | Requirement                                                        |
|-----------------------|--------------------------------------------------------------------|
| Instrument dimensions | 8.5 in W × 23 in L × 11.5 in H (21.6 cm W × 58.4 cm L × 29.2 cm H) |
| Weight                | 36 lbs (16.3 kg)                                                   |
| Power port            | IEC 60320 (IEC 60320 C14 inlet)                                    |
| Fuses                 | 250VAC 10A fuse (2)                                                |
| On-board storage      | 456 GB                                                             |

#### SITE REQUIREMENTS

The following bench space, environmental, electrical, and network conditions are required to operate Platinum Pro.

#### **Bench Space**

Bench space required for installation of the Platinum Pro instrument is 16.5 in W  $\times$  29 in  $\times$  17.5 in (41.9 cm W  $\times$  73.7 cm L  $\times$  44.5 cm H) with the following clearance around the instrument:

| Side       | Min Clearance       |
|------------|---------------------|
| Left side  | 4 inches (10.16 cm) |
| Right side | 4 inches (10.16 cm) |
| Тор        | 6 inches (15.24 cm) |
| Rear       | 6 inches (15.24 cm) |

#### Environment

Room temperature: 15-25°C (59-77°F)

Room relative humidity: 35-55% (non-condensing)

The instrument must operate under a stable environmental temperature. Room temperature should not fluctuate beyond ±2.5°C (±4°F) throughout the duration of the run. Temperature change with more than 1°C per hour is not recommended.

#### Electrical

| Section           | Requirement                |
|-------------------|----------------------------|
| Line voltage      | 100-240 volts VAC 50/60 Hz |
| Power consumption | 220 watts                  |

#### Network

Platinum Pro in cloud mode must have a wired internet connection to receive updates and support, and to use the Platinum Analysis software. For offline mode, software upgrades must be installed from a USB drive connected to the instrument (contact support@quantum-si.com for system update files).

| Component          | Requirement                                                 |
|--------------------|-------------------------------------------------------------|
| Network connection | 1x RJ45 1 Gbps Ethernet port                                |
| Ethernet cable     | CAT6 or CAT5e Ethernet cable of 2 meters (6 feet); included |
| Connection speed   | 1,000 Mbps (1 Gbps)                                         |

Optional: If a static IP is necessary, the MAC address can be found from the Platinum Pro interface under *Settings* » *Internet* page.

# **GETTING STARTED**

Installation and registration of the instrument is expected to take about 10 minutes. For support, please contact support@quantum-si.com.

#### INSTRUMENT INSTALLATION

1. Identify a clear flat space with adequate clearance and access to an Ethernet port and a power outlet based on the requirements listed above

- 2. Remove top foam piece
- 3. Open the Platinum Pro instrument box (the instrument weighs 36 lbs and may require two people to lift). **Note: It is recommended to keep all Quantum-Si packaging.**
- 4. Confirm box contents include instrument, power cable, and Ethernet cable
- 5. Remove Ethernet and power cables
- 6. Remove the quickstart guide
- 7. Remove the top foam cover
- 8. Remove the instrument from the plastic bag
- 9. Place the instrument on a sturdy, level surface
- 10. Connect the Ethernet and power cables on the back of the instrument to the Ethernet port and power outlet

#### **Port Assignment**

The Platinum Analysis software is hosted on AWS cloud. All connections to Platinum Analysis software are outbound-initiated connections. Access to the following domains is required to ensure proper data communications.

| URL/Name                    | Port(s) | Description                                                  |
|-----------------------------|---------|--------------------------------------------------------------|
| https://qsi.io              | 443     | Access is required to upload data on Platinum                |
| https://*.qsi.io            |         | Analysis software                                            |
|                             |         | Initiate software upgrades and remote support from the cloud |
| https://qsi.jfrog.io        | 80, 443 | Access is required to download software upgrades             |
| http://security.ubuntu.com  |         |                                                              |
| http://archive.ubuntu.com   |         |                                                              |
| https://download.docker.com |         |                                                              |
| https://tractor.qsi.io      | 49022   | Optional for remote support                                  |

# POWERING ON THE INSTRUMENT

The power button on the right side of the Platinum Pro turns on and off the power to the instrument.

| Component             | Requirement                                                                                               |
|-----------------------|----------------------------------------------------------------------------------------------------|
| Turn on Platinum Pro  | Press the power button for 1 second (it may take up to 2 minutes to load the home screen)                 |
| Turn off Platinum Pro | Press the power button for 1 second                                                                       |
| Force shut down       | Press and hold the power button for 6 seconds and then release                                            |
| Power cycle           | When performing a power cycle, wait 30 seconds after turning off the instrument before turning it back on |

Note: Powering off the instrument during a sequencing run will result in a failed run. You will not be able to recover your data or reuse your Quantum-Si consumables. Make sure no runs are in process before powering off the Platinum Pro.

## SELECTING OPERATION MODE

The Platinum Pro provides two operation modes: Cloud mode and Offline mode.

| Feature       | Cloud Mode                                                                                                    | Offline Mode                                                                                                    |
|---------------|----------------------------------------------------------------------------------------------------|----------------------------------------------------------------------------------------------------|
| Data storage  | Stored in Platinum Analysis<br>software (cloud-hosted<br>environment)                                              | Stored on instrument with USB<br>required to export processed<br>data (USB 2.0 or higher). Export<br>destination is selected in the <i>Data</i><br><i>Management</i> page in <i>Settings</i>                                 |
| Processing    | Cloud-based processing that<br>provides a user interface to<br>view, analyze, and store protein<br>sequencing data | Processing entirely on the instrument                                                                                                    |
| Re-processing | Supported                                                                                                    | Runs can be re-analyzed while<br>stored on the instrument and<br>exported via USB. Once deleted,<br>they are permanently removed<br>from the instrument and cannot<br>be re-analyzed (exporting does not<br>delete the run). |

| Feature         | Cloud Mode | Offline Mode                                                                                                    |
|-----------------|------------|----------------------------------------------------------------------------------------------------|
| Max runs stored | Unlimited  | Storage capacity varies by run size,<br>supporting as few as 3 runs or up to<br>10 runs before export is required. |

Note: Switching between modes requires manual reconfiguration and requires support from a Field Application Scientist (FAS).

| -            |                                                                                                    |
|--------------|----------------------------------------------------------------------------------------------------|
| Cloud mode   | Data automatically uploads to Platinum Analysis software and can also be manually exported to a USB drive from the <i>Completed Run Details</i> screen.                                                                                                    |
| Offline mode | Insert a USB drive, navigate to <i>Settings</i> » <i>Data Management</i> »<br><i>Export Destination</i> , and select a storage folder. Data is automatically<br>exported after a run finishes and can also be manually exported to a<br>USB drive from the <i>Completed Run Details</i> screen. |

Note: Refer to the Platinum Analysis software manual for instructions on how to analyze data in cloud mode.

# REGISTERING PLATINUM PRO WITH PLATINUM ANALYSIS SOFTWARE

## **Cloud Mode Registration Process**

- 1. Account Setup Notification
  - Quantum-Si will create a secure tenant organization for your instrument and send an email to the account admin
  - The email will contain a direct link to the Platinum Analysis software organization account (the link will end with [organization name] http://qsi.io/organization)

## 2. Admin Account Creation

· Click on the direct link and follow the prompts to set up a password for the account

## 3. Instrument Registration in Platinum Analysis software

- · Log in to Platinum Analysis software
- Navigate to the Instruments section and select Register
- Enter the serial number and PIN shown on the instrument's screen
- Select Register to complete the registration
- 4. Confirmation

# Data Export Instructions

- · If registration is successful, the You Are Connected screen will appear
- If registration is unsuccessful, the system will display *Connection Failed*; verify credentials and network settings, check that all ports and URLs in the site prep guide have been accepted, then retry

Note: If the designated admin has not received the account setup email, please contact support@quantum-si.com.

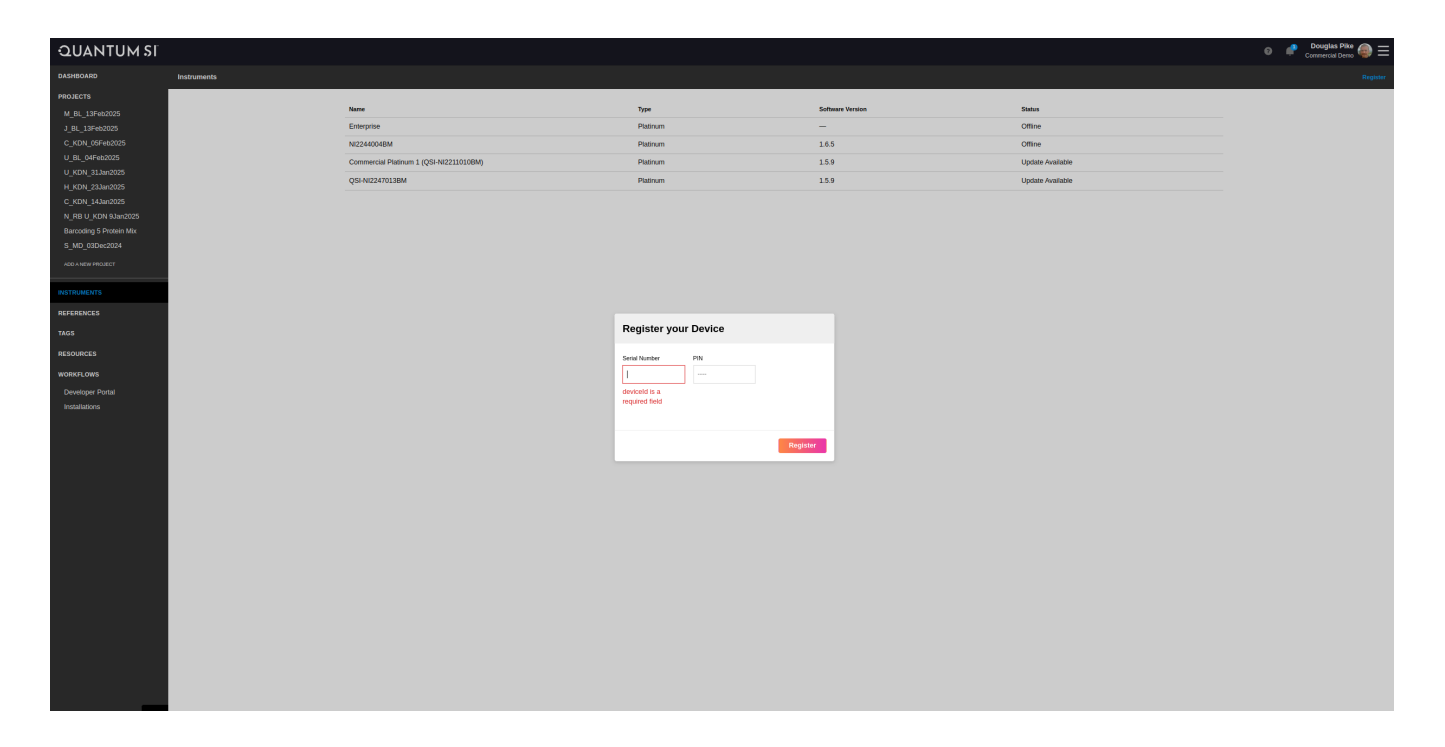

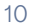

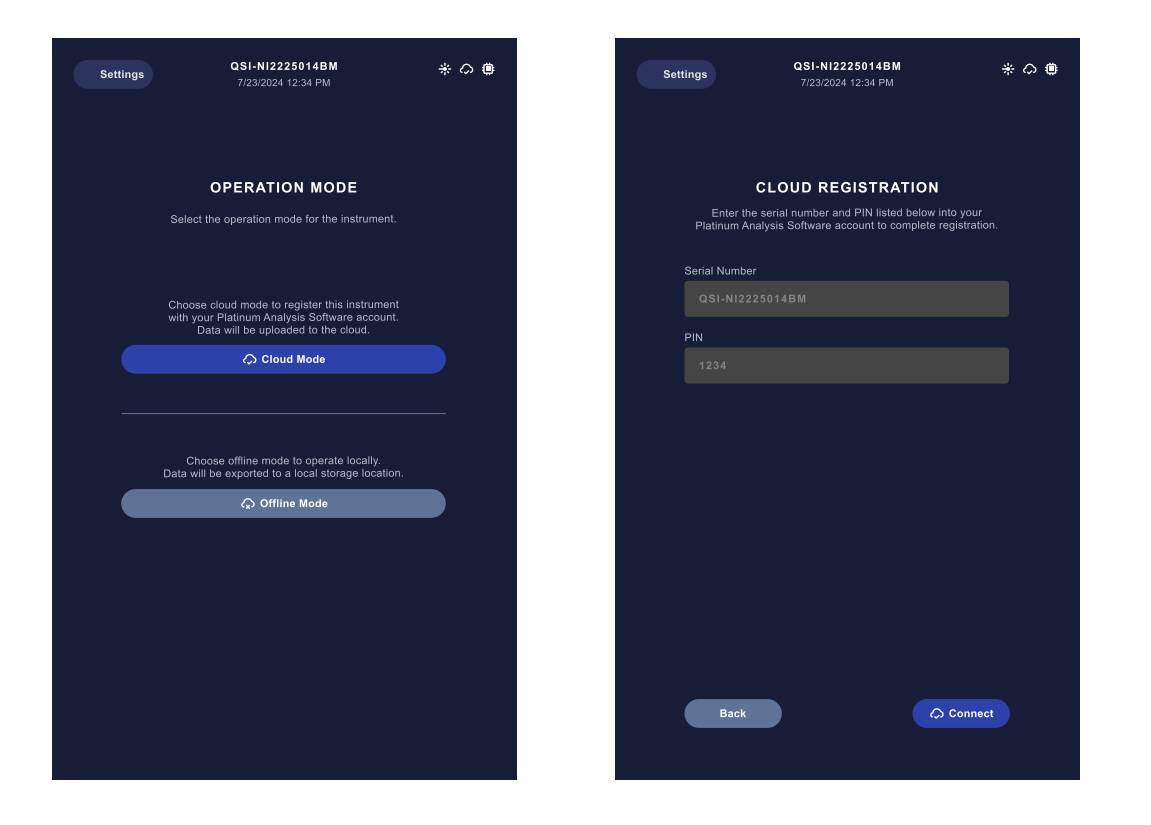

## **Offline Mode Setup Process**

#### **Account Setup Notification**

- 1. Select Offline Mode from the Operation Mode screen
- 2. Select an export destination:
  - Connect a suitable USB drive to the instrument (option to format USB drive in *Settings* menu for compatibility)
  - Select an existing directory or create a new directory
  - Press Continue
- 3. After selecting the export destination, the folder icon in the status bar will change to indicate that the export destination is valid

|   | The export destination is configured and valid |
|---|------------------------------------------------|
| ? | The export destination is not configured       |
| × | The export destination is invalid              |

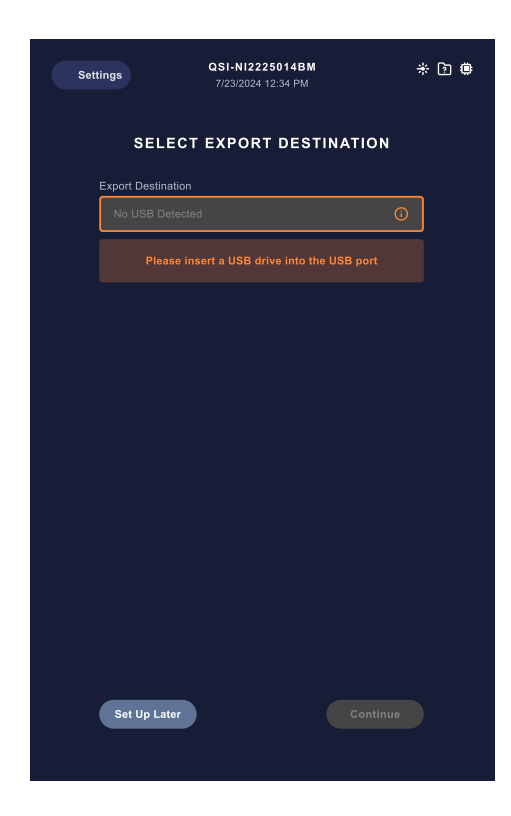

# INTERFACE OVERVIEW

#### Home Screen

| Status Bar | The instrument serial number, system date, and time are located in the top center, while the instrument status icons are in the top right |
|------------|----------------------------------------------------------------------------------------------------|
| Start Run  | Button allows a user to begin a sequencing run                                                                                            |
| View Runs  | Contains a list of completed runs that are stored on the instrument with options to view status, export, and delete                       |
| Chip Check | Verify that Platinum Pro and chip are functioning correctly                                                                               |
| Settings   | Configure instrument preferences                                                                                                    |

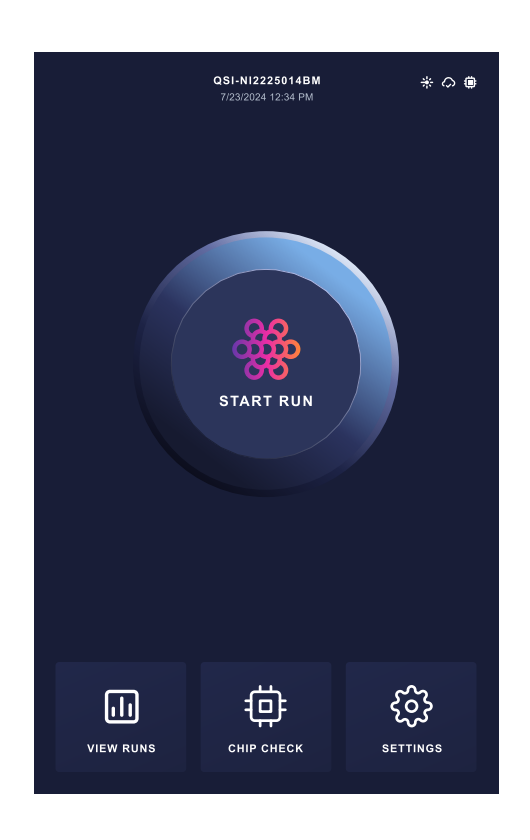

# **SEQUENCING WITH PLATINUM PRO**

#### STARTING A RUN IN PLATINUM PRO (OFFLINE OR CLOUD MODE)

#### Accessing the home screen

Navigate to the home screen:

- 1. After powering on and setting up the instrument, the home screen will be displayed
- 2. The main button labeled Start Run allows users to begin a sequencing run

#### Setting up a run

- 1. Prepare samples using kits provided by Quantum-Si
- 2. Plan a new run:
  - *Cloud mode:* Follow the Platinum Analysis software user manual to create a run plan from the cloud interface. Click *Start Run* button on the home screen. The planned run will show up on the list. Select the desired run from the list. After reviewing the run details, click *Start Run* and follow the prompts. Note: if run was planned after *Start Run* button was clicked on the home screen, user needs to click *Refresh* button for run plan to show up on the list.
  - Offline mode: Click Start Run button on the home screen. Click the Add Run button on the top right and follow the prompts to specify the run details. After reviewing the run details, click Save Run to save the run for later or click Start Run and follow the prompts.

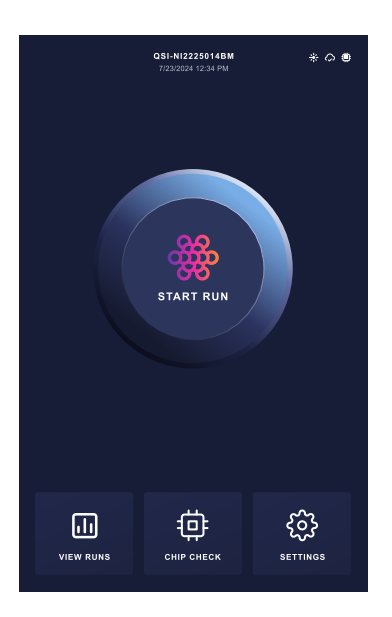

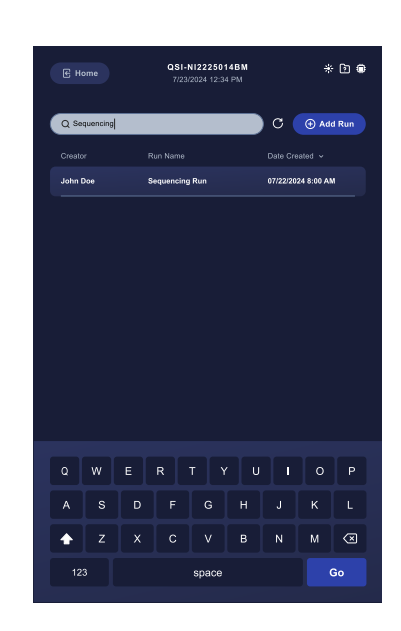

### SELECTING A RUN

Once a run has been set up or added from the instrument for offline mode, the run can be chosen from the instrument by selecting *Start Run* on the home screen. If the desired run is not found, scroll through the list or use the search bar to locate additional planned runs. Click the *Refresh* button to load new runs from the cloud. Once the desired run has been selected from the list, run details may be reviewed prior to initiating the sequencing run. To initiate the run, select *Start Run*, which will begin a chip check to ensure proper chip function prior to sample input and calibrate the instrument laser.

Note: When selecting a chip that has been set up as a left/right lane split in Platinum Analysis software, only the run name of the left lane will appear in the run list as available for selection. Selecting the left lane run will start a run for both the left and right lanes.

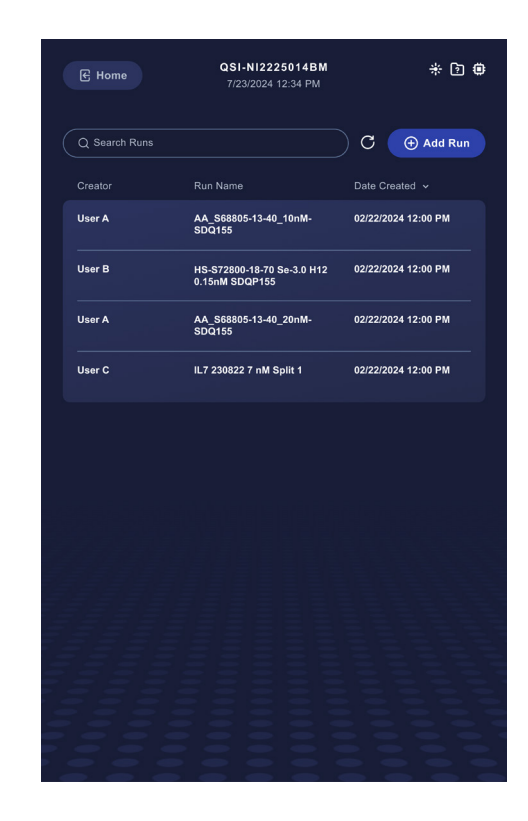

Chip check stage checks if the chip and instrument are functioning properly at the beginning of the run. At the end of the chip check, the system will continue to the next step if the chip check passes. The run will stop if the chip check fails.

## **Chip Orientation**

The main components of the sequencing chip include two independent flow cells (left and right), a mirror to guide the laser light, and chip clamp guide on each side that allow the chip to slide into the correct position on the chip clamp lid.

- The sequencing chip can only be inserted mirror side first (refer to the Sequencing protocol for details on pipetting into the flow cell port within the reservoirs)
- Rest the chip clamp guides on the chip clamp lid and slide until you feel gentle resistance
- · Close the chip clamp when the instrument is not in use to avoid dust accumulation

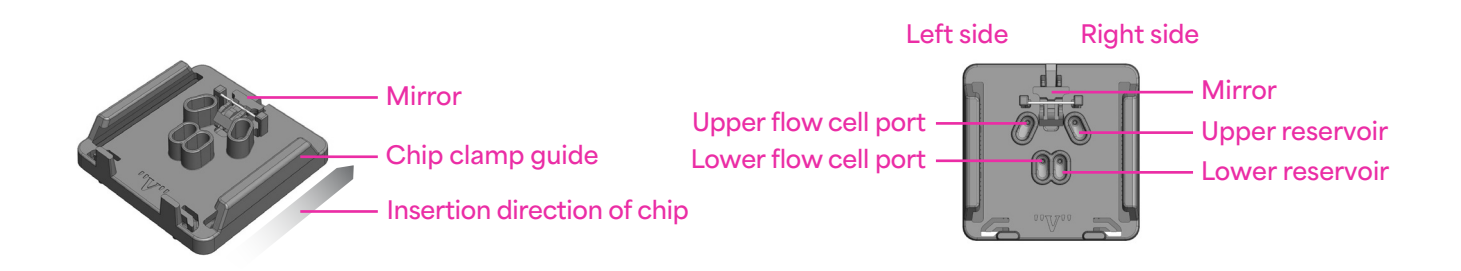

#### LOADING AND SEQUENCING

Once the chip check is complete, the next series of steps are loading, recognizer addition, and aminopeptidase addition. The instrument screen will prompt off-instrument activity. For a stepby-step walkthrough of the protocol, refer to the Sequencing protocol, which outlines imaging, recognition, and aminopeptidase addition steps required for a sequencing run.

#### ABORT A RUN OR CHIP CHECK

- 1. Select *Cancel* in the top left corner of the screen
- 2. Confirm cancellation by selecting Yes
- 3. Aborting a run will result in *Run Completion* status of *ABORTED*

Note: Aborting a run will cause the run to fail. Consumables and data cannot be recovered or reused.

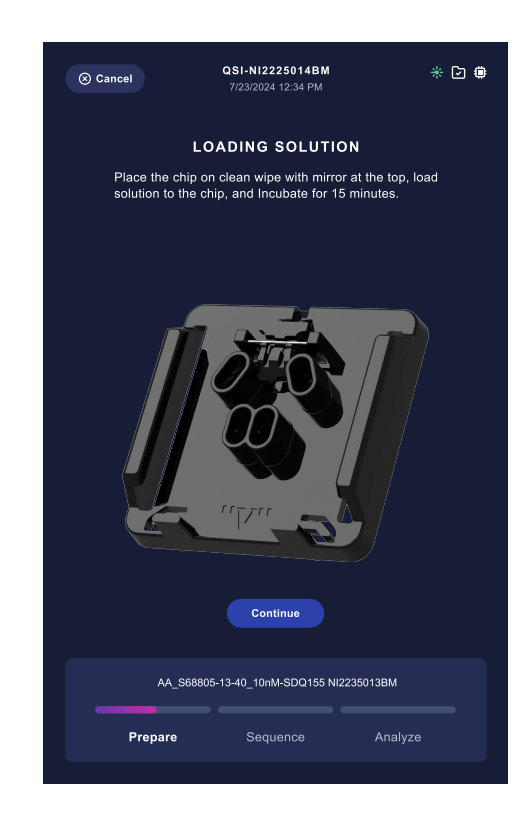

# **INSTRUMENT SETTINGS**

Settings screens can be accessed from the home screen. Configurations, options, and information available in the settings are described below.

## **GENERAL INFORMATION**

The *General Information* screen shows the instrument name, instrument ID, and software version. It also includes the following options:

| Eject USB | Ejects the USB drive for safe removal                                                 |
|-----------|---------------------------------------------------------------------------------------|
| Power Off | Powers down the instrument                                                            |
| Upgrade   | Updates the software to the latest version (appears only when an update is available) |

#### SYSTEM PREFERENCES

The System Preferences screen allows the user to change instrument options such as the time zone.

#### DATA MANAGEMENT

The Data Management screen provides:

| Export Destination       | The directory on the USB drive that will be used for data export operations                                                  |
|--------------------------|----------------------------------------------------------------------------------------------------|
| Free Space on Instrument | The available free space on the instrument's internal storage                                                                |
| Offline mode only:       |                                                                                                    |
| Reference Location       | The directory on the USB drive that will be searched for user-<br>supplied reference files (*.FASTA) when creating a new run |
| Clear User References    | A tool to delete all user reference files from the instrument's internal storage                                             |

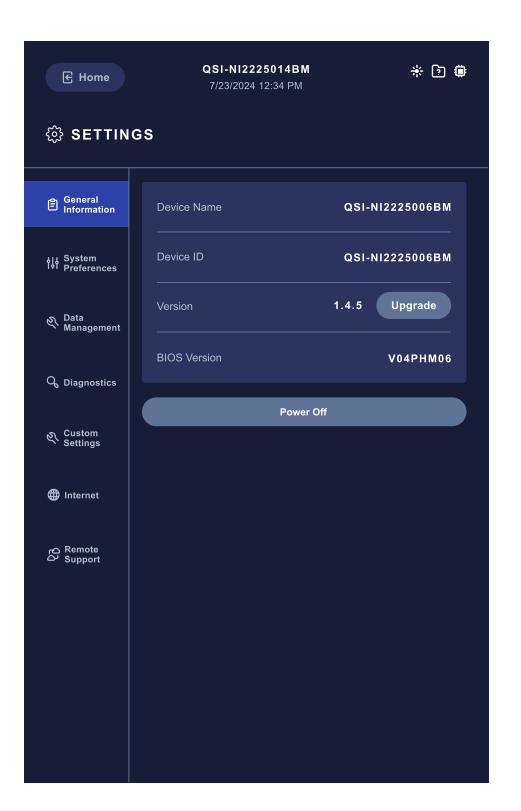

#### DIAGNOSTICS

The Diagnostics screen provides options to run preliminary diagnostics on the instrument:

| Site Test          | Performs a series of hardware tests to confirm correct operation; use only with guidance from support          |
|--------------------|----------------------------------------------------------------------------------------------------|
| Touch Screen Test  | Allows user to verify the touch screen's functionality                                                         |
| System Check       | Tests if the chip and instrument are functioning properly                                                      |
| Upgrade Firmware   | For updating or reinstalling firmware; perform only with guidance from<br>Quantum-Si support                   |
| Restart Instrument | Restarts only the instrument software application, not the firmware; can be used for network disruption issues |
| Format USB         | Formats the attached USB drive to ensure compatibility with the instrument                                     |

## STANDALONE CHIP CHECK

Standalone chip check provides a quick way to check if chip and instrument are functioning correctly. To start a standalone chip check, go to the home screen, select *Chip Check*, and follow the prompts. At the end of chip check, users will be provided with pass/fail status.

# To perform a standalone chip check:

- 1. Navigate to the home screen and select *Chip Check*
- 2. Insert a new, unloaded chip in the proper orientation (see *Chip Orientation*) and close the lid
- 3. Chip check will begin once the lid is closed
- 4. Upon completion, a chip check status will be generated with *pass* or *fail* status

Note: If the chip check repeatedly fails, contact support@quantum-si.com

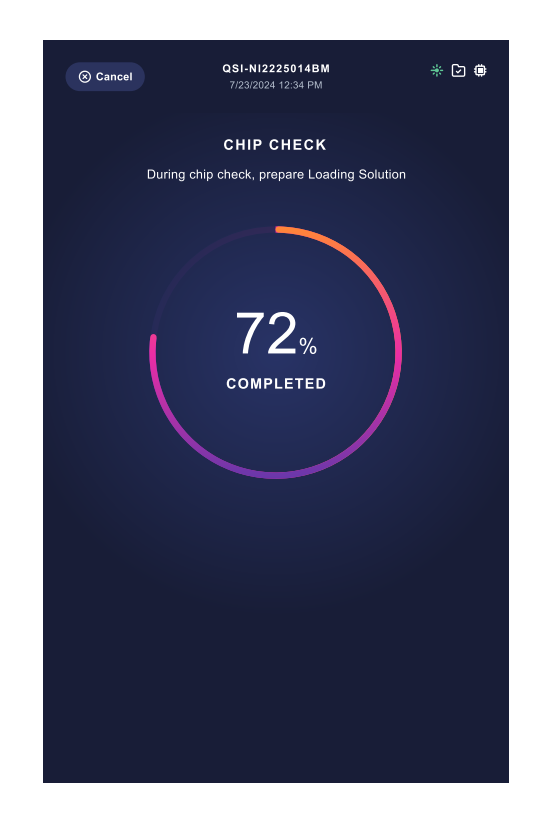

## **CUSTOM SETTINGS**

Use only with assistance of remote support to enable debug features available to Quantum-Si service and support team members.

#### INTERNET

The *Internet* screen displays the Ethernet port, IP address, DNS server, and MAC address of the instrument. Once the instrument is connected to the internet via the Ethernet cord, it should be configured with the Platinum Analysis software. See the Platinum Analysis software user guide or Platinum Pro quickstart guide for further instructions.

#### **REMOTE SUPPORT**

The *Remote Support* screen allows the customer to request remote support from the instrument when working with the Quantum-Si support team.

## UPDATING INSTRUMENT SOFTWARE

#### Instrument software upgrades can be installed in both Offline and Cloud mode:

To perform upgrades in *Cloud* mode, the instrument must be connected to the internet. For *Offline* mode, software upgrades must be installed from a USB drive connected to the instrument (contact support@quantum-si.com for software upgrade files).

- On the Platinum Pro Instrument, when new software versions become available either from cloud for *Cloud* mode or from a USB drive for *Offline* mode, an *Upgrade* button will appear in the *General Information* section. Selecting *Upgrade* will initiate the software upgrade process.
- From Platinum Analysis software: from the *Instruments* page, click on the instrument that will be updated. These are indicated as *Update Software* in the *Status* column. Select *More...* in the upper right and select *Update Software*.

Note: Upon confirming the update, the instrument screen will indicate that the update is in progress. The download and installation process takes approximately 15 minutes and can vary depending on internet connectivity speeds. New runs cannot be started during the installation process.

# **CARE AND MAINTENANCE**

Note: Always keep the clamp closed to avoid dust accumulation when instrument is idle.

#### **CLEANING RECOMMENDATIONS**

| Component               | Cleaning Method                                                                                                    | Frequency        |
|-------------------------|----------------------------------------------------------------------------------------------------|------------------|
| Instrument<br>exterior  | Wipe the exterior (including the rear fan grill) with a 70% or higher isopropyl alcohol (IPA) wipe                                                                                               | Every 3-6 months |
| White plastic exterior  | Wipe only with a lint-free microfiber cloth (other materials may cause scratches)                                                                                                    | As needed        |
| Touch screen<br>display | Power off instrument; wipe with a <b>70%</b> + IPA wipe. <b>Avoid</b><br>highly concentrated alcohol (>70%), non-diluted bleach<br>or ammonia solutions, as these may cause discoloration        | As needed        |
| Chip clamp              | Follow the maintenance steps below to prolong instrument health (see details under <i>Chip Clamp Maintenance</i> )                                                                               | Every 3-6 months |
| Chip                    | If a chip has been placed anywhere outside of the instrument other than on a clean, lint-free wipe, clean the bottom of the chip with <b>&lt;70%</b> IPA before inserting it into the instrument | As needed        |

# CHIP CLAMP MAINTENANCE

- 1. Open the chip clamp of the instrument
- 2. Hold a can of compressed gas at a 45° angle, about half an inch from the front of the clamp, aiming toward the center
- 3. Squeeze the trigger on the duster once across each part of the interposer to remove dust/debris
- 4. If dust/debris remains visible, repeat as needed

Important: The interposer should not be physically touched or cleaned by any other methods. Contact support@quantum-si.com if chip interface errors persist during a run or chip check, even after following these steps.

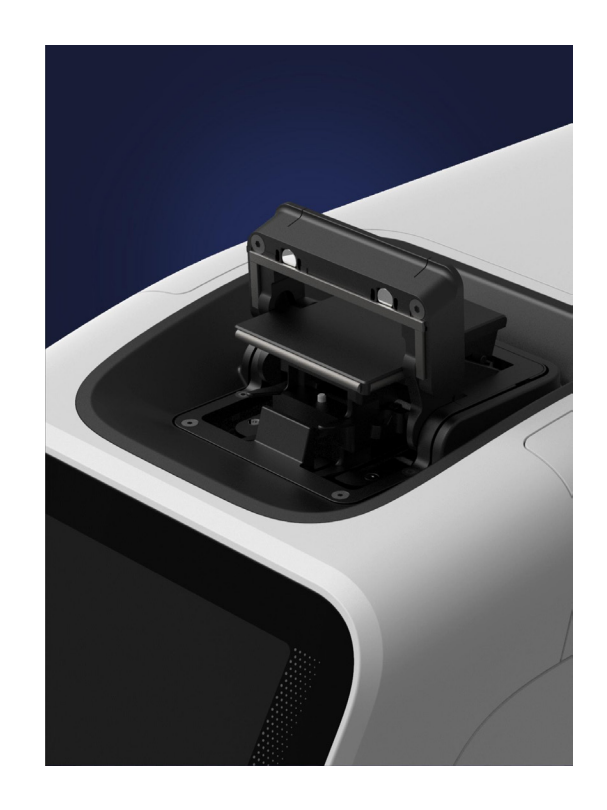

# SAFETY

# WARNINGS

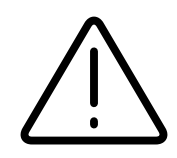

Significant vibration during sequencing may add noise and reduce measurement quality. The Platinum Pro instrument must be installed on a bench free from vibration. Avoid placing Platinum Pro near equipment that causes vibrations (e.g., vortexers or centrifuges, freezers, or pumps).

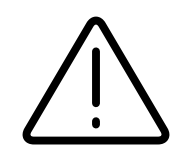

Place the instrument at least 40 inches (1 meter) away from major sources of electronic noise such as refrigerators or microwaves.

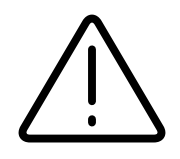

Do not touch the instrument during a sequencing run.

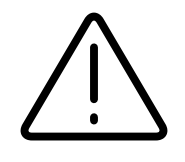

If the unit is used in a manner not specified in this manual, the manufacturer's protection provided by the equipment may be impaired.

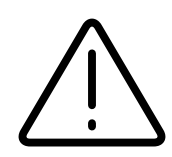

The unit is intended for indoor laboratory use only, at an altitude of less than 6,000 ft above sea level, within a temperature range of 15-25°C and a relative humidity range of 35-55% non-condensing. If stored outside these ranges, allow the instrument to equilibrate within these limits before use.

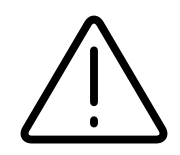

There are no user-accessible or serviceable parts inside the unit.

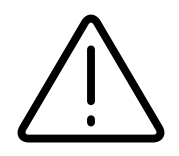

This product is designed to operate safely in environments that contain nonconductive foreign matter up to pollution degree 2 per EN/IEC 61010-1. (Normally only non-conductive pollution occurs, although occasional temporary conductivity caused by condensation must be expected.)

# **INSTRUMENT ICONS**

The following icons will be shown in the top right corner of the Platinum Pro screen. These are used to demonstrate changes in conditions and instrument states.

| Category                                    | lcon             | Instrument State                                                   |
|---------------------------------------------|------------------|--------------------------------------------------------------------|
| Alert                                       |                  | One or more alerts are active; select the icon to display the list |
| <b>Cloud Status</b><br>(Cloud mode)         | $\bigcirc$       | The instrument's cloud connection is active                        |
|                                             | ∩ <mark>×</mark> | The instrument's cloud connection is not active                    |
| <b>Export Destination</b><br>(Offline mode) | [-]              | The export destination is configured and valid                     |
|                                             | ý                | The export destination is not configured                           |
|                                             | ×                | The export destination is invalid                                  |
| Laser                                       | ٭                | The laser is in either the <i>on</i> or <i>attenuated</i> state    |
|                                             |                  | The laser is warming up                                            |
|                                             |                  | The laser is in the error state                                    |
| Chip                                        | <b>‡</b>         | A chip is inserted and detected as present                         |
|                                             | ¢                | Error communicating with chip or chip state unknown                |

# **TROUBLESHOOTING AND FAQS**

| Instrument won't power on | Check power connection and restart                                                                                                    |
|---------------------------|----------------------------------------------------------------------------------------------------|
| No connection to cloud    | Ensure the Ethernet cable is securely connected, the wall port is functional, and the accepted URLs and ports in the <i>Site Prep</i> guide are accessible, then reboot the instrument |
| Chip not detected         | Clean bottom of chip with 70%+ isopropyl alcohol before inserting it into the instrument                                                                                               |
| Run won't start           | Check that the instrument is registered and updated                                                                                                    |

#### ADDITIONAL RESOURCES

| Resource                                            | Description                                                                                                    |
|-----------------------------------------------------|----------------------------------------------------------------------------------------------------|
| <b>Platinum Pro Site Prep Guide</b><br>(PTL-0021)   | Specifications for laboratory space, electrical and network requirements, and environmental considerations for Platinum Pro |
| <b>Platinum Pro Quickstart Guide</b><br>(PTL-0020)  | Description of installation of Platinum Pro and registration of the instrument to Platinum Analysis software                |
| Library Preparation Kit                             | Instructions for preparing your sample library for sequencing on<br>Platinum Pro                                            |
| Barcoding Library Preparation<br>Protocol           | Instructions for preparing peptide barcodes for sequencing with the Quantum-Si Sequencing Kit                               |
| Sequencing Kit                                      | Instructions for loading and sequencing a library on Platinum Pro                                                           |
| Platinum Analysis Software<br>User Guide (PTL-0022) | Specifications and instructions for using Platinum Analysis software, including run setup, result viewing, and data storage |